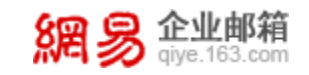

# 功能妙用 之《如何增强邮箱"安全感"》

地址: 杭州市滨江区网商路 399 号网易大厦 电话: 95-163-188 E-mail: <u>kf@office.163.com</u> 更新时间: 2020 年 12 月 10 日 星期四

网易公司版权所有© 1997~2020

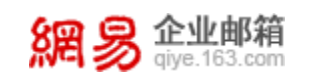

# 安全收发——《如何增强邮箱安全感》

众所周知,行走江湖的第一要义,就是打得过就打打不过就跑"安全第一",这 里有一份超详细的增强邮箱"安全感"的武林秘籍,帮您轻松应对邮箱安全问题,助力您在职场一路打怪升级,踏上升职加薪的康庄大道。

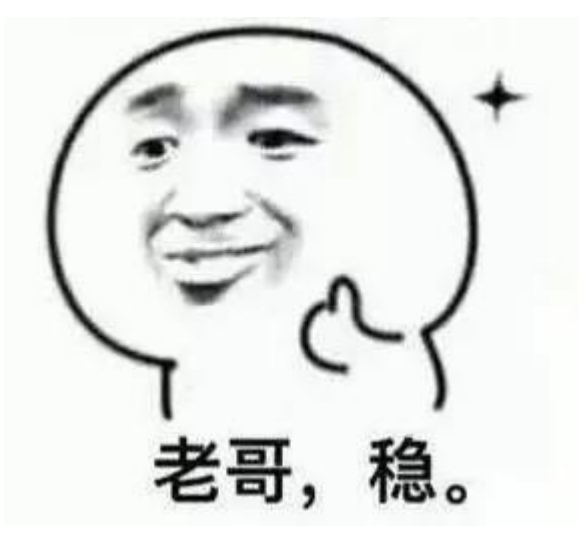

## 【邮箱登录安全设置】

1 安全登录 WebMail

1.1 选择"全程 SSL"登录

登录 WebMail 时,支持"全程SSL"进行登录,届时不仅可以确保登录过程中的帐号和密码不被窃听,而且在使用企业邮箱的整个过程中都受到"https"的保护。

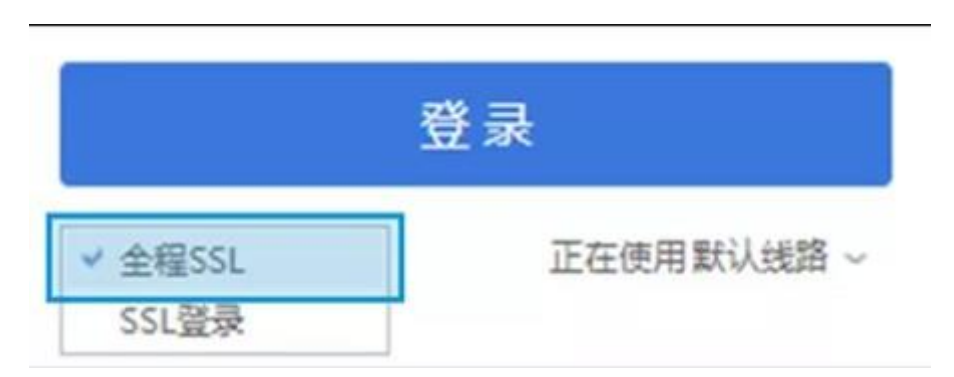

[设置路径]:登录页→登录方式选择"全程SSL"

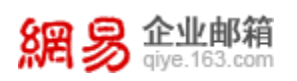

#### 1.2 开启"二次登录验证"

WebMail 企业邮箱支持开启邮箱"二次登录验证",即在输入邮箱密码后, 再需输入手机动态验证码或将军令动态验证码进行二次验证才能登录邮箱,以防 第三方成功登录。

| 首页                                               | 短信验证  | 将军令    |                 |     |
|--------------------------------------------------|-------|--------|-----------------|-----|
|                                                  |       |        |                 |     |
|                                                  |       | 密保绑定状态 |                 |     |
| anan anan                                        | REALE |        | ***********4822 |     |
| 2#.9+03                                          | 55    | 将單令服务  | 未绑定             | 去梆宠 |
| 企业邮稿帐号收得平台为1000帐号提供安全股证额<br>使用定保后、整型邮箱时、需要通过定保的以 | 理证    | 密保启用状态 |                 |     |
| 短信验证服<br>服装邮机需要输入手机改变的通信监证                       | 等     | 朱启用    | 启用短信验证          |     |
| 約率安保护器,登录帐号时需输入将军令实时生成的动态或                       | 务     |        |                 |     |

[设置路径]: 首页→应用中心→密保平台→开启手机短信/将军令服务

### 2 安全登录客户端

#### 2.1 客户端授权密码

如您常使用客户端,可以开启"客户端授权密码"功能,届时,客户端中设置的邮箱密码将自动失效,即使邮箱密码丢失,您的邮件也不会通过客户端泄露。

(ps. 使用生成的授权码代替原密码登录客户端)

| 6 | 客户编技         | 权密码                           |                                  |                          |              |      |
|---|--------------|-------------------------------|----------------------------------|--------------------------|--------------|------|
|   | 为每个着<br>密码代制 | PE購(如PC上的Outlo<br>1邮箱密码来登录客户篇 | ok、移动设备上的邮件APP)<br>,即使邮箱密码丢失,包的邮 | 设置专属的接权密码,<br>件也不会通过客户偶准 | 用1864又<br>鼎。 |      |
|   | 2264:        | ●开启<br>○关闭                    |                                  |                          |              |      |
|   |              | <b>您已开启幕户课授权</b> 农药           | 8务。信已无法使用邮粮客研在幕/                 | 中決意意。                    |              |      |
|   |              | 生成的农农科                        |                                  |                          |              |      |
|   |              | 设备名称                          | 生效时间                             | 初次使用时间                   | 到期时间         | 操作   |
|   |              | 6236                          | 2020-12-01 10-44-38              | 半座傳用                     | 2021-12-01   | #cto |

<sup>[</sup>设置路径]: 首页→设置→邮箱设置→客户端设置→开启→生成授权码

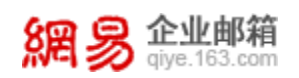

# 【邮箱使用安全设置】

#### 3 WebMail 邮箱使用安全

#### 3.1 开启"安全锁"功能

开启"安全锁"功能,对重要文件夹和网盘进行加锁保护,信息更私密,更 安全。

| 安全锁设置(给重要的         | 的资料加安全镇,确保3                                  | 安全)                                     |
|--------------------|----------------------------------------------|-----------------------------------------|
| 安全锁是对邮箱内的"个人       | 网盘"、"自定义文件夹"两                                | 个范围进行加坡保护,让您的邮件信息资料更加安全。                |
| 设置加帧密码:<br>再次输入密码: |                                              | 密码长度6~16位,字母区分大小写                       |
| 透掉加锁保护范围:          | <ul> <li>□ 介人网盘</li> <li>□ 自定义文件夹</li> </ul> |                                         |
|                    | (设置加续密码后,下次                                  | 大登录进入所造"范围"需要此表词验证。如忘记底码通联系企业邮箱管理员清空表码) |
|                    | 确定                                           |                                         |

[设置路径]:设置→安全锁→选择加锁范围(个人网盘/自定义文件夹)

# 【邮箱安全提醒】

#### 4 邮箱首页提醒

巧用"邮箱首页提醒"功能,登录 Webmail 后,可直接通过邮箱首页信息流 查看最近登录情况以及上一次密码修改时间,及时发现邮箱异常,预防邮箱被盗 风险。

| 提醒        |                           |
|-----------|---------------------------|
| ☆最近登录情况:  | 12/01 10:35:31<br>浙江省:杭州市 |
| 18上次修改密码: | 2020-11-05                |

[使用路径]: 首页→提醒→最近登录情况/上次修改密码

#### 5 帐号锁定提醒

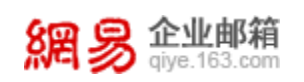

开启"帐号锁定提醒功能",当您的帐号在同一个 IP 下多次登录失败被锁 定时,将自动下发"帐号锁定提醒"至您的邮箱或手机短信,帮助您随时掌握登录 动态,降低邮箱被盗风险。

| 帐号锁定提醒 |        |        |
|--------|--------|--------|
| 开启状态:  | 已开启    |        |
| 提醒方式:  | ✔ 邮件提醒 | ☑ 短信提醒 |
| 保存     | 取消     |        |

[设置路径]:设置→邮箱设置→安全提醒→开启帐号锁定提醒

#### 6 异地登录提醒

开启"异地登录提醒"功能,当您的邮箱帐号与上一次登录地址不一致时, 自动下"异地登录提醒"通知至您的邮箱或手机短信,以防盗号或成功登录的行 为。

| 异地登录提醒 |        |        |
|--------|--------|--------|
| 开启状态:  | 已开启    |        |
| 提醒方式:  | ✔ 邮件提醒 | ✔ 短信提醒 |

[设置路径]:设置→邮箱设置→安全提醒→开启异地登录提醒